# How to add your projects to your partner page: 5 simple steps

#### 1) LOG INTO YOUR SUSANA PARTNER PROFIL

- Under `Partners and Members' click on Édit your Partner Page' to open up the Comunity Panel.
- Open `Projects' and chose the function `new entry' to enter the title of your project.
- Press Create Entry to add the details to the project.
  (Note: The project is now created but not yet published.)

|                        | (+) New Entry       |                        |
|------------------------|---------------------|------------------------|
| Please enter a Title / | Name for the Entry! |                        |
| []                     |                     |                        |
| Create Entry           | -                   |                        |
|                        | F                   | ress ESC-Key to abort! |
|                        |                     |                        |

### 2) EDIT ENTRIES

- You can edit the title, add a subtitel and briefly describe your project now.
- Remember to press save on the bottom before the next step.
- There will be sugesstions under the progress bar, which you can follow to complete the upload of your project.

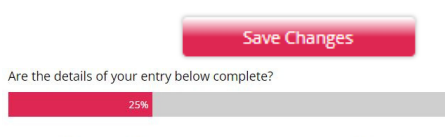

We suggest that you take the following steps to make your project description complete » select countries and other filters for database search function » Add an image or video » Place your project on map with a pin

#### 3) ADD IMAGES OR LOGOS

- Use the menu on the right to upload your Logo and/or a descriptive photograph or a video for your project.
- Go to `add or edit images´.
- Enter image title (required, visible on event page) and copyright.
- Click on 'New image' and browse your computer.
- Upload image.
- Use the option `<<back to last page' of the website to keep the progress (Note: Do not use the back option of your browser, you will lose your progress).

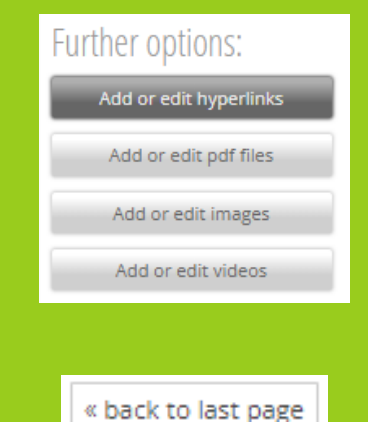

#### 4) ADD DOCUMENTS

- Go to 'Add or edit files'.
- Enter image title (required, visible on event page).
- Click on 'Browse' and choose a file from your computer.
- Open it and click on 'Save your changes'.
- Use the option `<<back to last page' of the website to keep the progress (Note: Do not use the back option of your browser, you will lose your progress).

### 5) ADD FILTERS AND PUBLISH

- If you click on the filter categories, a drop down menu will appear.
- Select the filters that apply (Note: If you select the regional filters for Asia & Pacific, Latin America & Carribean or West Asia & North Africa the project will appear on the Chapter pages).
- Click on 'Preview' to check your entry.
- If you are done you can publish your project: `Turn online'.

## You will find your published project here: Project database (susana.org)

In case of any project upload troubles, please do contact the SuSanA Secretariat via info@susana.org

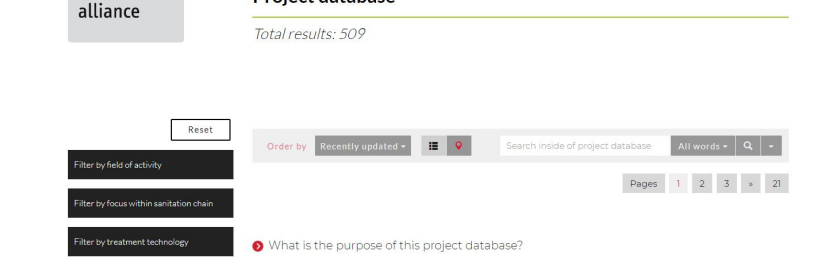

**Project database** 

#### COMPILED BY: SUSANA SECRETARIAT

sustainable sanitation

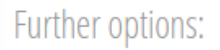

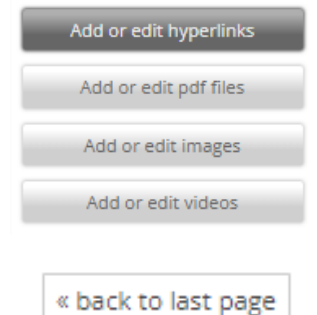

| Filters:                           |  |
|------------------------------------|--|
| Set filters                        |  |
| Number of active filters: <b>0</b> |  |
|                                    |  |
| ► Preview                          |  |
| ►☆ Turn online                     |  |